## **%IUSD**

## How to Look Up an Address in the Streets Table

- 1. From the navigation tree click on:
  - o View All Forms
  - Filter for Streets then select Streets from the list.
  - Be sure and add this to your 'My Favorites' for quick access to the screen.

| <b>E Aeries</b> <sup>°</sup> 2016-2017 Irvine Control School <b>v</b> |                                      |  |  |  |  |  |  |  |
|-----------------------------------------------------------------------|--------------------------------------|--|--|--|--|--|--|--|
| © Q, ()                                                               | Category: All Forms                  |  |  |  |  |  |  |  |
| STUDENT FLAGS                                                         | Filter: streets                      |  |  |  |  |  |  |  |
| Home                                                                  | Student Group: No Group Selected 🔻   |  |  |  |  |  |  |  |
| ▼ MY FAVORITES (16)                                                   |                                      |  |  |  |  |  |  |  |
| Classes                                                               | Form Name Path                       |  |  |  |  |  |  |  |
| Contacts                                                              | Streets School Info   Configurations |  |  |  |  |  |  |  |
| Crs Attendance                                                        |                                      |  |  |  |  |  |  |  |
| Demographics                                                          |                                      |  |  |  |  |  |  |  |
| Groups                                                                |                                      |  |  |  |  |  |  |  |
| Manage Parent/Student Accounts                                        |                                      |  |  |  |  |  |  |  |
| Multiple Mark Headings and Descriptions                               |                                      |  |  |  |  |  |  |  |
| Portal Groups                                                         |                                      |  |  |  |  |  |  |  |
| Portal Options                                                        |                                      |  |  |  |  |  |  |  |
| Print Information Confirmation Status                                 |                                      |  |  |  |  |  |  |  |
| Print Master Schedule                                                 |                                      |  |  |  |  |  |  |  |
| Print Missing Attendance                                              |                                      |  |  |  |  |  |  |  |
| Print Student Transcript                                              |                                      |  |  |  |  |  |  |  |
| Print Summary of Students                                             |                                      |  |  |  |  |  |  |  |
| Teachers                                                              |                                      |  |  |  |  |  |  |  |
| Users                                                                 |                                      |  |  |  |  |  |  |  |
| Edit My Favorites                                                     |                                      |  |  |  |  |  |  |  |
| STUDENT DATA                                                          |                                      |  |  |  |  |  |  |  |
| ATTENDANCE ACCOUNTING                                                 |                                      |  |  |  |  |  |  |  |
|                                                                       |                                      |  |  |  |  |  |  |  |
|                                                                       |                                      |  |  |  |  |  |  |  |
|                                                                       |                                      |  |  |  |  |  |  |  |
|                                                                       |                                      |  |  |  |  |  |  |  |
|                                                                       |                                      |  |  |  |  |  |  |  |
| SERVICE   FARNING                                                     |                                      |  |  |  |  |  |  |  |
| DISTRICT ASSETS                                                       | Aeries Web Version 7.17.3.20         |  |  |  |  |  |  |  |
| ► TEACHER EMULATION                                                   |                                      |  |  |  |  |  |  |  |
| View All Reports                                                      |                                      |  |  |  |  |  |  |  |
| View All Forms                                                        |                                      |  |  |  |  |  |  |  |
| 00001                                                                 |                                      |  |  |  |  |  |  |  |

- 2. Enter street name without any address numbers, then press 'Go'. Next select the street in the list.
  - The progression screenshots below, show you the screen before entering in a street name, the name of the street entered and then the street listed to select.
  - Verify the address entered for the student matches the address entered into the Streets Table.
    - Street Name
    - Zip code
    - Grid Code
    - School Assignment Either Current School Year or Next School Year.

| 2016-20   | )17 Irvine Control Scho     | ol∨       |                            |                                      |                           |                   |                       |  |  |  |
|-----------|-----------------------------|-----------|----------------------------|--------------------------------------|---------------------------|-------------------|-----------------------|--|--|--|
|           | Enter street name to search | Go        |                            |                                      |                           |                   |                       |  |  |  |
|           | Streets                     | Range 🔺   |                            |                                      | Streets                   |                   |                       |  |  |  |
|           | Abbotswood Cir              | 4651-465  | Street Name                | Nu                                   | umber Range               | Odd/Even          | Direction             |  |  |  |
|           | Abbotswood Cir              | 4671-467  | Abbotswood Cir             | 4                                    | 4651 - 4652               |                   |                       |  |  |  |
|           | Abbotswood Cir              | 4681-468  | City ZipCode               | Grid Code                            | Next Grid Cod             | le                | Map Reference         |  |  |  |
|           | Abbotswood Cir              | 4691-469  | Irvine 92604               | D1001                                | D1001                     |                   |                       |  |  |  |
|           | Abelia                      | 1101-143  |                            |                                      |                           |                   |                       |  |  |  |
|           | Aberdeen St                 | 1-99999   | Current School Year Next 9 | School Year                          |                           |                   |                       |  |  |  |
|           | Abeto                       | 1-99999   | PS Irvine Unified School   | District (0) 6                       | Greentree Elementary      | (136) 13 Irvir    | ne High School (600)  |  |  |  |
| s         | Abrazo Aisle                | 1-99999   | TK Greentree Elementary    | (136) 7                              | Venado Middle School (    | (516) 14 Irvir    | ne High School (600)  |  |  |  |
| criptions | Acacia                      | 1-99999   | K Greentree Elementary     | (136) 8                              | Venado Middle School (    | (516) 15 Irvir    | ne High School (600)  |  |  |  |
|           | Acacia St                   | 1-99999   | 1 Greentree Elementary     | (136) 9                              | Irvine High School (600   | 0) 16 Irvir       | e High School (600)   |  |  |  |
|           | Acacia Tree Ln              | 1-99999   | 2 Greentree Elementary     | (136) 10                             | Irvine High School (60)   | 0) 17 Irvir       | e High School (600)   |  |  |  |
| itatus    | Acamar                      | 100-164   | 3 Greentree Elementary     | (136) 11                             | Irvine High School (60)   | 0) 18 Irvir       | e High School (600)   |  |  |  |
|           | Acamar                      | 101-153   | 4 Greentree Elementary     | (136) 11                             | Invine High School (60)   | ) <u>10 11 11</u> | ie riigh School (000) |  |  |  |
|           | Acorn                       | 1-99999   | E Creentree Elementary     | (136) 12                             | In vine riigh School (ook | 5)                |                       |  |  |  |
|           | Acorn Glen                  | 50-68     | 5 Greencee Elemencary      | (130)                                |                           |                   |                       |  |  |  |
|           | Acorn Glen                  | 71-73     |                            |                                      |                           |                   |                       |  |  |  |
|           | Acrade                      | 1101-143  |                            |                                      |                           |                   |                       |  |  |  |
|           | Acropolis Aisle             | 1-99999   |                            |                                      |                           |                   |                       |  |  |  |
|           | Acuna                       | 150-160   | 🗹 Auto populate Next Ye    | Year? 🗹 Auto populate higher grades? |                           |                   |                       |  |  |  |
|           | Adagio                      | 1-99999   |                            |                                      |                           |                   |                       |  |  |  |
|           | Adams                       | 1-99999   |                            |                                      | OLD FIELDS                |                   | (High School)         |  |  |  |
|           | Adana                       | 1-99999   | (Elementary Schoo          | l) (In                               | ntermediate School)       | (Н                |                       |  |  |  |
|           | Adelante                    | 1-99999 🔻 | Irvine Unified School D    | istrict Irvine                       | Unified School District   | Irvine Uni        | fied School District  |  |  |  |
|           | •                           | ×.        |                            | Ad                                   | ld Change Delete          |                   |                       |  |  |  |
| aber      | rdeen                       |           | Go                         |                                      |                           |                   |                       |  |  |  |
|           | Streets                     | Ra        | ange                       |                                      |                           |                   |                       |  |  |  |
| Ab        | erdeen St                   | 1-9       | 99999                      |                                      |                           |                   |                       |  |  |  |

| aberdeen    | Go                                   |                          |               |           |              |              |              |              |          |            |               |           |
|-------------|--------------------------------------|--------------------------|---------------|-----------|--------------|--------------|--------------|--------------|----------|------------|---------------|-----------|
| Streets     | Range                                | Streets                  |               |           |              |              |              |              |          |            |               |           |
| Aberdeen St | 1-99999                              | Street Name              |               |           | Number Range |              |              |              | Odd/Even |            | Direct        | tion      |
|             |                                      | Aberdeen St              |               | 1 - 99999 |              |              |              |              |          |            |               |           |
|             |                                      | City                     | ZipCode       | de Gri    |              | Code         | Next Grid Co |              | e Ma     |            | 1ap Reference |           |
|             |                                      | Irvine                   | 92620         |           | F0800 F0800  |              |              |              |          |            |               |           |
|             | Current School Year Next School Year |                          |               |           |              |              |              |              |          |            |               |           |
|             |                                      | PS Northwood             | d Elementary  | (144)     | 6            | Northwood    | Element      | ary (144)    | 13 No    | rthwood    | High Sch      | ool (602) |
|             |                                      | TK Northwood             | d Elementary  | (144)     | 7            | Sierra Vista | a Middle     | School (512) | ) 14 No  | rthwood    | High Sch      | ool (602) |
|             |                                      | K Northwood              | d Elementary  | (144)     | 8            | Sierra Vista | a Middle     | School (512) | ) 15 No  | rthwood    | High Sch      | ool (602) |
|             |                                      | 1 Northwood              | d Elementary  | (144)     | 9            | Northwood    | High Sch     | nool (602)   | 16 No    | rthwood    | High Sch      | ool (602) |
|             |                                      | 2 Northwood              | d Elementary  | (144)     | 10           | Northwood    | High Sch     | nool (602)   | 17 No    | rthwood    | High Sch      | ool (602) |
|             |                                      | 3 Northwood              | d Elementary  | (144)     | 11           | Northwood    | High Sch     | nool (602)   | 18 No    | rthwood    | High Scho     | ool (602) |
|             |                                      | 4 Northwood              | d Elementary  | (144)     | 12           | Northwood    | High Sch     | nool (602)   |          |            | -             |           |
|             |                                      | 5 Northwood              | d Elementary  | (144)     |              |              | 2            |              |          |            |               |           |
|             |                                      |                          | ,             |           |              |              |              |              |          |            |               |           |
|             |                                      |                          |               |           |              |              |              |              |          |            |               |           |
|             |                                      | Auto populate Next Year? |               |           |              |              | rades?       |              |          |            |               |           |
|             |                                      |                          |               |           |              |              | -            | _            |          |            |               |           |
|             |                                      | OLD FIELDS               |               |           |              |              |              |              |          |            |               |           |
|             |                                      | (Eleme                   | ntary School  | )         |              | (Interm      | ediate S     | chool)       |          | (High      | School)       |           |
|             |                                      | Irvine Unif              | ed School Dis | strict    |              | Irvine Unif  | ied Scho     | ol District  | Irvir    | ne Unified | School [      | District  |

Created by DB 4/11/17